# Resetting your WCC password

It's a multi-step process, so hang in there ...

## Writing & **Communication Center** First visit? Register for an account. Returning? Log in below. Email Address Password **AVAILABLE SCHEDULES** Fall 2019—Regular schedule Fall 2019—Online schedule Check box to stay logged in: 🗌 😢 LOG IN Having trouble logging in? Reset your password. **Receiving unwanted text messages?** Remove your mobile number.

1. At the bottom of the login window, click on "Reset your password."

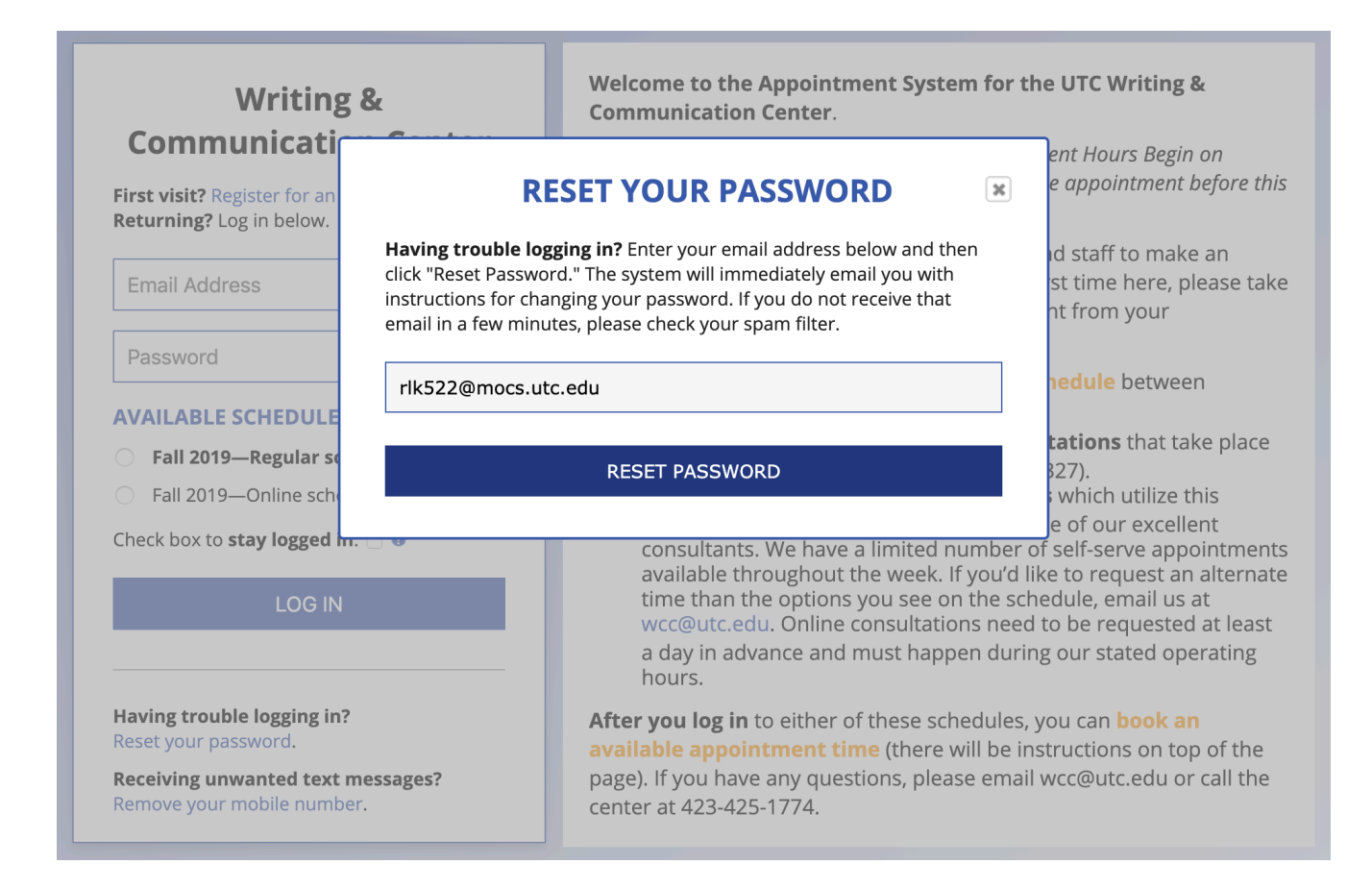

Enter your email address in the window that pops up and click RESET PASSWORD.
You should see the message below, prompting you to check your emails.

# Writing & Communication Center

**Instructions for changing your password were sent to you via email.** Check your email (and possibly your spam folder) to complete the password reset process.

**First visit?** Register for an account. **Returning?** Log in below.

Email Address

Password Reset Requested: Writing & Communication Center

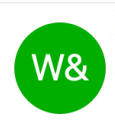

Writing & Communication Center WCC Enthusiast Tuesday, October 8, 2019 at 4:57 PM Show Details

#### Dear WCC,

You have requested to reset your password to Writing & Communication Center. If you did not request a password reset, please ignore this email, as your password will not be reset unless you complete the steps below.

To reset your password, please visit the following page:

CONFIRMATION LINK click here

If you're unable to click on the link above, copy and paste the following URL into your browser in order to confirm the password reset: https://utc.mywconline.com/index.php?email=rlk522@mocs.utc.edu&token=6c1876e012fbb60c732399f19e128e5e&action=PW\_CONFIRM

Once you visit that page, your password will be reset and the new password will be emailed to you. Please note that the URL listed above will expire in less than twenty-four hours.

Sincerely,

Writing & Communication Center

REQUESTING IP: 150.182.203.165

\_\_\_\_\_

This e-mail was sent through the WCONLINE<sup>®</sup> scheduling and recordkeeping system. To opt out from receiving these types of messages in the future, log in to <u>https://utc.mywconline.com</u> and then select 'Update Profile & Email Options' from the welcome menu.

4. Find the email from "Writing & Communication Center" in your inbox and click on the confirmation link (or copy/paste the URL underneath into your browser window).

### Writing & Communication Center

**Your password was reset successfully.** Check your email (and possibly your spam folder) for your new password.

5. You should see this message. Check your emails again to find your new password.

**First visit?** Register for an account. **Returning?** Log in below.

#### Email Address

Password Reset Complete: Writing & Communication Center

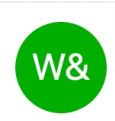

Writing & Communication Center WCC Enthusiast Tuesday, October 8, 2019 at 5:02 PM Show Details

Dear WCC,

Your password to Writing & Communication Center has been reset as requested. You can log in with the following credentials:

SITE: https://utc.mywconline.com

EMAIL: rlk522@mocs.utc.edu

PASSWORD 6Um6asQ3iF3

Sincerely,

Writing & Communication Center

-----

This e-mail was sent through the WCONLINE<sup>®</sup> scheduling and recordkeeping system. To opt out from receiving these types of messages in the future, log in to <u>https://utc.mywconline.com</u> and then select 'Update Profile & Email Options' from the welcome menu.

- 6. You can copy the password and paste it into the login page to sign in.
- 7. Since this password is going to be difficult to remember, you may want to change it. To do this, go to Update Profile & Email Options in the upper left corner of the schedule, scroll down to the Password section, and enter a password of minimum 10 characters in both password boxes. Save changes.

| WELCOME, WCC V                 | October 9 - October 15, 2019       |
|--------------------------------|------------------------------------|
| Update Profile & Email Options | Limit to: please select 🗘          |
|                                | How to book or modify an appointme |